## セットアップガイド 導入編 Logitec

#### LAN-W150N/PR LAN-W150N/PRU2共通

#### ■Wi-Fiゲーム機と接続する場合

ELECOM

Wi-Fiゲーム機をインターネットに接続する場合も、パソコンを使って、あらかじめ本 製品がインターネットに接続できるように設定する必要があります。STEP1~ STFP5の手順で、本製品がインターネットに接続できる環境にしてください。Wi-Fiゲー ム機側の設定方法は、それぞれの説明書をお読みください。

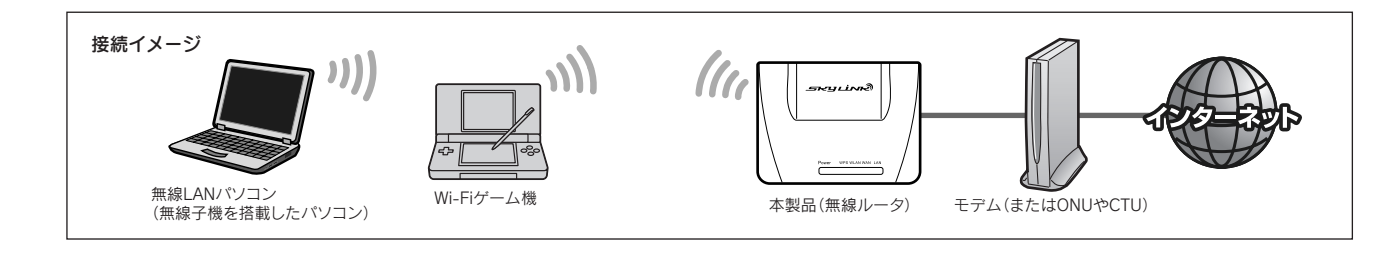

#### ■2台目以降のパソコンの接続方法について

2台目以降のパソコンについては、この説明書のSTEP3から作業を始めてください。

## STEP セットアップをはじめる前に

あらかじめ以下の準備をしておきます。

□インターネット接続サービスの準備 プロバイダ等との契約をすませ、回線が開通している必要があります。

□すでにインターネットをご利用の場合 ご使用のモデム、ONUやCTU(終端装置)がある場合は、パソコンと 接続したLANケーブルをはずします。

#### ■APモードでの使用について

プロバイダより、次のいずれかの指示があった場合に限り、接続を始める前に、 本製品の設定ユーティリティに接続して「APモード」に設定を変更する必要 があります。設定ユーティリティへの接続方法は、このページの下「コラム: 本製品の設定ユーティリティに接続する方法」をお読みください。

・ルータ機能を無効にする ・無線アクセスポイント(無線ハブ)として使用する ・ブリッジ接続で使用する

#### ■Yahoo!BB および CATVインターネット接続サービス の場合 モデムの電源をいったん切り、1時間以上そのまま置いてください。 電源スイッチがない場合は、ACプラグを抜いてください。モデムの電源をいった ん切らないと、現在記憶されている接続情報がそのまま残り、本製品を接続したあ との新しい接続情報に更新されず、インターネットへの接続に失敗する恐れがあり ます。

# 5TEP2 本製品(無線ルータ)をつなぐ

下記のイラストを参考に、本製品と各機器をケーブルでつなぎます。

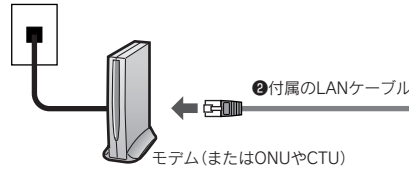

- Yahoo!BB およびCATVインターネット接続サービスの場合、 モデムの電源をいったん切り、1時間以上そのまま置いておきます(STEP1参照)。
- ②モデム(またはONUやCTU)のLANポートと、本製品のWANポートを 付属のLANケーブルでつなぎます。
- ③ 付属のACアダプタと本製品をつなぎ、ACコンセントに差し込みます。

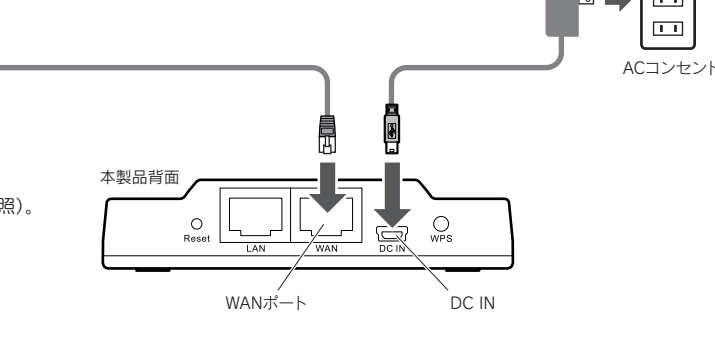

③ACアダプタ

#### 電源などの状態を確認します。

●モデムの電源が入っていることを確認します。 ●本製品のPowerランプとWANランプが点灯、WLANランプ が点滅していることを確認します。

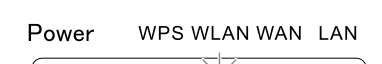

Ó 

R STEP3へ進みます。

## 5TEP-5 パソコンと本製品(無線ルータ)との接続方法を選ぶ

以下の(A)~(D)から、いずれかの方法を選びます。

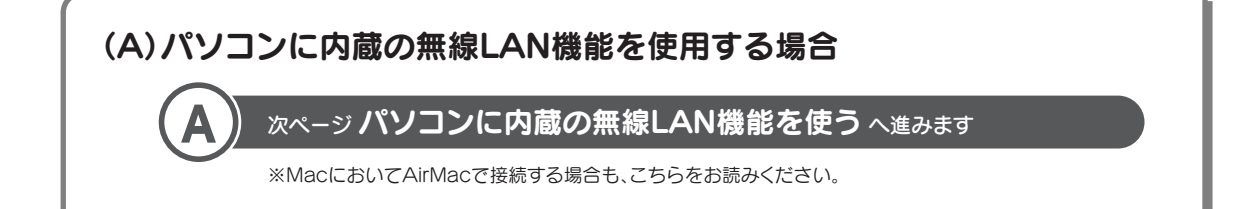

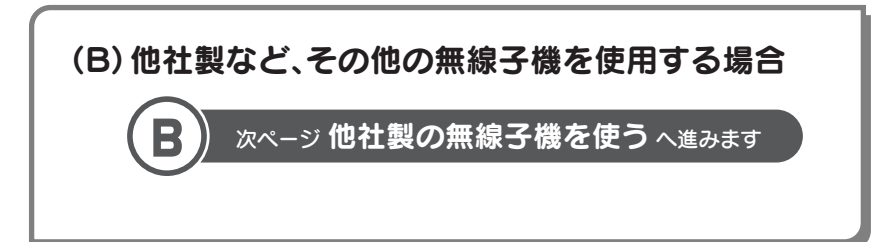

## (C) セットモデル"LAN-W150N/PRU2"に付属の無線子機および ロジテック製の無線子機を使用する場合

次ページ **ロジテック製のWPS搭載無線子機を使う**へ進みます

※ロジテック製でWPS搭載の無線子機を、Windows環境で使用する場合は、こちらをお読みください。

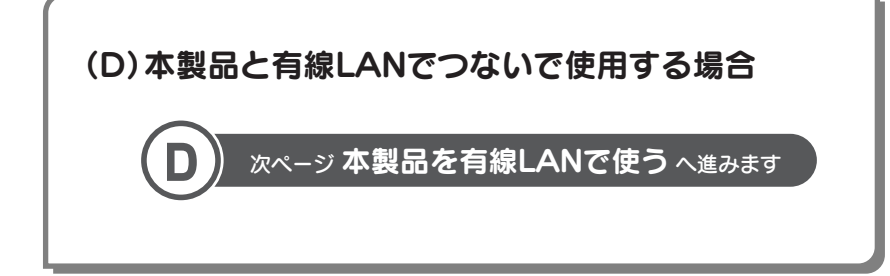

1

#### コラム 本製品の設定ユーティリティに接続する方法

セキュリティ設定を有効にする場合など、本製品の設定ユーティリティを使用する場合は、次の環境をご用意のうえ、パソコンのWebブラウザからアクセスしてください。

●本製品の設定ユーティリティに接続できるように、IPアドレスを設定します。 本製品をルータモードで利用している場合は、手順2へすすみます。 パソコンのIPアドレスが「自動取得」または「192.168.2.xxx」以外の場合は、 パソコン側のIPアドレスを設定ユーティリティに接続可能なIPアドレスに変更します。

設定例(パソコン側) 192.168.2.100 ※192.168.2.1は本製品のIPアドレスです。 使用しないでください

2パソコンのWebブラウザを起動します。 アドレス欄に「http://192.168.2.1」を入力 し、キーボードの[Enter]キーを押します。 • + × b ▲ • 図 • □ ● • ページ(P) • セーフティ(S) • ツール(0) • ● •

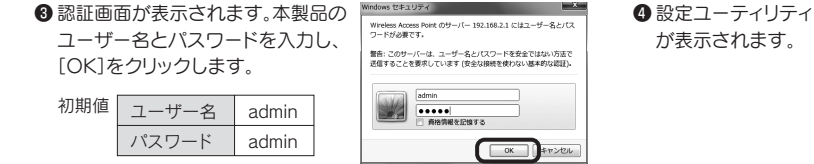

# STEP4 接続に必要な設定をする

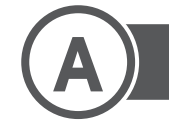

## パソコンに内蔵の無線LAN機能を使う

## Windows 編

- ※過去の接続状況によって表示される画面が異なることがあります。画面の説明を確認し ながら接続してください。
- ●本製品(無線ルータ)底面にある「暗号キーラベル」の13文字の半角英数字 (すべて大文字)をメモしておきます。

※ご使用のパソコンがWPSに対応していることがわかっている場合は、メモする必要 はありません。

- ②パソコンに無線LAN機能のオン/オフスイッチがある場合は「オン」にして おきます。
- ③以下の方法でワイヤレスネットワークの接続画面を表示します。

#### ◆Windows 7/Vistaの場合

Windows画面右下のタスクトレイにある「ネットワーク」アイコンを右クリックし、「ネットワークと共有センター」を選択します。画面の「ネットワークに接続」をクリックします。

#### ◆Windows XPの場合

Windows画面右下のタスクトレイにある[ワイヤレスネットワークの接続] アイコンを右クリックし、[利用できるワイヤレスネットワークの表示]を選 択します。

#### ④リストの「logitecuser」を選択します。

⑤ [接続]をクリックします。

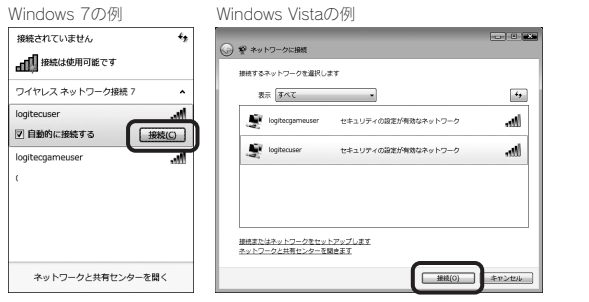

※電波の届く範囲に複数の無線APがあった場合、すべてが一覧に表示されます。本製品の SSID「logitecuser」を選択し、接続してください。

※「logitecgameuser」は、Wi-Fiゲーム機接続用のSSIDです。選択しないでください。

⑦ ご使用の環境によって、いずれかの画面が表示されます。それぞれの画面の説明へ進みます。

| 愛 ネットワークに接続                                          |        |  |
|------------------------------------------------------|--------|--|
| アクセス ポイントの構成ボタンを押してください                              |        |  |
| 截移型:2223代-10                                         |        |  |
| 構成者な人が見つたりません。<br>たけりに、ネッドワークネーまたはパスフレーズを入力する必要があります |        |  |
| Z^(6                                                 | \$r>tu |  |
|                                                      |        |  |

# O D D D D D D D D D D D D D D D D D D D D D D D D D D D D D D D D D D D D D D D D D D D D D D D D D D D D D D D D D D D D D D D D D D D D D D D D D D D D D D D D D D D D D D D D D D D D D D D D D D D D D D D D D D D D D D D D D D D D D D D D D D D D D D D D D D D D D D D<

#### 2. [次へ]をクリックします。

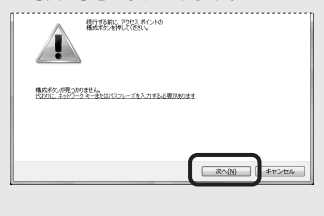

| 3. [閉じる]をクリックします。 |                                                |
|-------------------|------------------------------------------------|
|                   | [このネットワークプロファイルを<br>保存する]はチェックした状態に<br>しておきます。 |

| [OK]また(                            | は[接続]をクリッ                               | のようのこ人又もつを                         | //)](/       |
|------------------------------------|-----------------------------------------|------------------------------------|--------------|
| 1回 ネットワークに接続                       | -                                       | ×                                  |              |
| ネットワーク セキュリティ キ・                   | ーを入力してください                              | Windows 7の例                        |              |
| セキュリティ キー(S): 1:                   | 234567890ABC<br>文字を非表示にする(H)            |                                    |              |
|                                    | ОК ≠р>±2↓                               |                                    |              |
| リイヤレス ネットリークヨ                      |                                         |                                    | Windows XPの1 |
| イットノーク logitecuser<br>は、不明な侵入者によるこ | こはネットワークキー (WEP キーま<br>のネットワークへの接続の防止に行 | だは WPA キーリか必要です。ネットリークキー<br>安立ちます。 | (Windows XPC |
| キーを入力して [接続] を                     | クリックしてください。                             |                                    | 確認用に再入力      |
| ネットワークキー(():                       | ******                                  |                                    | 必要です。)       |
| ネットワークキーの確認入                       | 力(2): ************                      | 接続の「キャンセル」                         |              |

● 再度、タスクトレイのワイヤレスアイコンをクリックし、接続状態になっていることを確認します。

#### ③「STEP5」へ進みます。

| SSID     | logitecuser %1                             |
|----------|--------------------------------------------|
| 暗号化方式    | WPA-PSK(TKIP)またはWPA2-PSK(AES) ※2           |
| キーフォーマット | パスフレーズ                                     |
| +-       | 無線ルータ底面にある「暗号キーラベル」の13文字の半角英数字<br>(すべて大文字) |

## Mac 編

#### AirMacで接続する方法を説明します。

- ●本製品(無線ルータ)底面にある「暗号キーラベル」の13文字の英数字(すべて大文字)をメモしておきます。

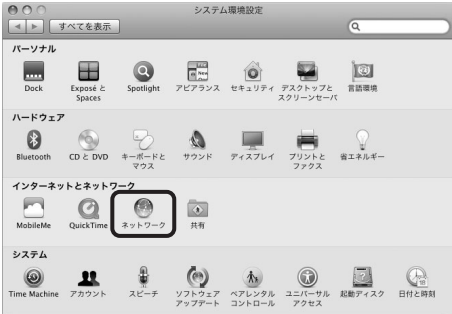

❸ AirMacの[状況]が「入」になっていることを確認します。

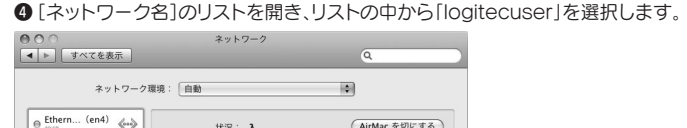

| Bluetooth     未接続     | 8           | AirMac は入になっていますが、ネットワーク<br>ていません。 | クには接続され     |
|-----------------------|-------------|------------------------------------|-------------|
| ● Ethernet<br>未接続     | <b>~</b> -> | <b>ネットワーク名</b> ✓ ネットワークが選択されていません  |             |
| ● FireWire<br>未接続     | 1900 - E    | logitecuser                        |             |
| ● AirMac<br>入         | <b></b>     | ほかのネットワークに接続<br>ネットワークを作成          | <b>亲貌</b> 才 |
| e USB Etet (en<br>未接続 | 2) 🐢        |                                    | -           |
| e Ethernor (en<br>未接続 | 13) 🐢       |                                    |             |
|                       |             | W Xニューバーに AirMar の状況を表示 ( 詳細       |             |
| + - 0-                |             | E                                  |             |

• パスワードの入力画面が表示されます。

⑤ メモしておいた暗号キー(英数字:すべて大文字)を入力します。
 ⑥ [OK]をクリックします。

✔ AirMacの[状況]が「接続」になっていることを確認します。
 ⑧ [適用]をクリックし、画面を閉じます。

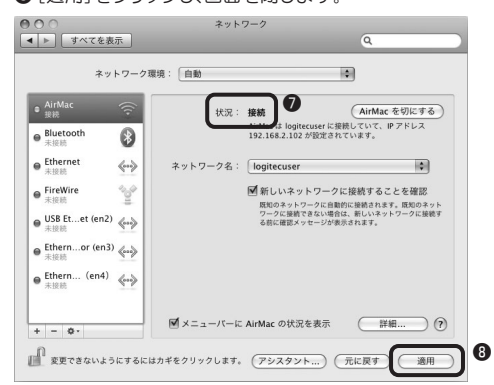

• これで本製品への接続は完了です。

#### ⑤「STEP5」へ進みます。

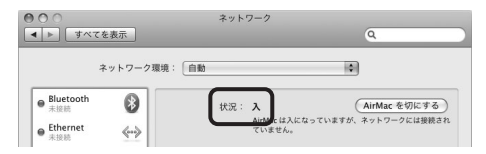

2

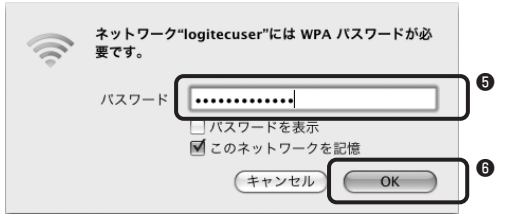

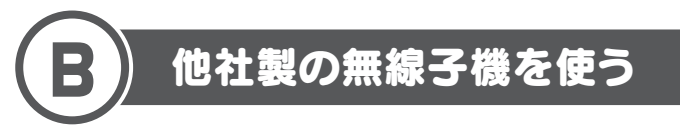

無線子機(無線アダプタ)に付属の説明書をお読みになり、接続可能な無線APの中から、本製品のSSID[logitecuser]に接続してください。

| SSID     | logitecuser %1                         |
|----------|----------------------------------------|
| 暗号化方式    | WPA-PSK(TKIP)またはWPA2-PSK(AES)※2        |
| キーフォーマット | パスフレーズ                                 |
| +-       | 無線ルータ底面にある「暗号キーラベル」の13文字の半角英数字(すべて大文字) |

※1 接続画面には「logitecgameuser」も表示されますが、Wi-Fiゲーム機接続用です。選択しないでください。

※2 Logitec製無線ルータは、どちらの設定でも接続できるように設定されています。

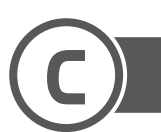

## ロジテック製のWPS搭載無線子機を使う

## Windows 編

- ●あらかじめ「セットアップガイド[補足編]]の「付属の無線アダプタをセット アップする」をお読みになり、セットアップを完了しておきます。
- ❷ タスクトレイにある[Logitecクライアントユーティリティ]のアイコンを クリックします。

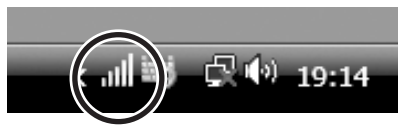

- 〈Logitecクライアントユーティリティ〉画面が表示されます。
- ③本製品(無線ルータ)の背面にある「WPS設定ボタン」を、WPSランプが 点滅を始めるまで(約2秒)押します。

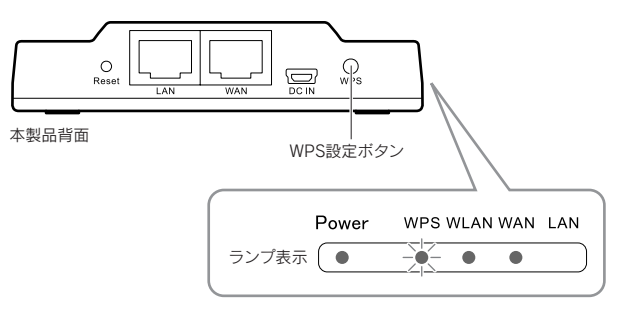

#### ■LAN-W150N/PRU2に付属の無線子機の場合

● [Logitecクライアントユーティリティ」の【WPS】タブを表示します。
 ● [ブッシュボタン設定(PBC)]をクリックします。

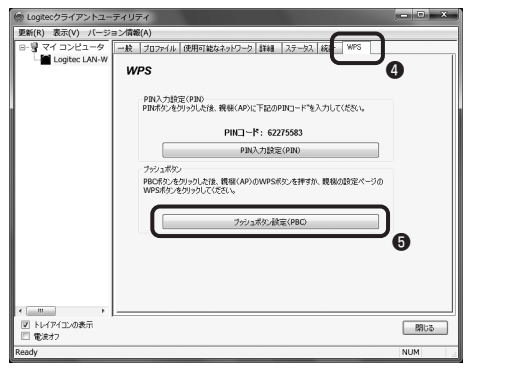

⑥ 正常に接続できると【一般】タブに切り替わり、信号強度とリンク品質の インジケータが緑色に変化します。

| 信号強度:  | 1 | .00% |
|--------|---|------|
| リンク品質: | 1 | .00% |
|        |   |      |

●「STEP5」へ進みます。

#### ■別売のロジテック製無線子機を使う場合

(対象型番:LAN-W150N/U2M、LAN-W150N/U2H、LAN-WN11/U2) ※上記以外のロジテック製無線子機は、2ページ「(B)他社製の無線子機を使う」の設定値 を参考のうえ、無線子機に付属のマニュアルをお読みください。

- ② [Logitecクライアントユーティリティ]のツールバーにある[WPS]を クリックします。
- ⑤ ⟨WPS⟩画面の[WPS(またはPBC)]をクリックします。

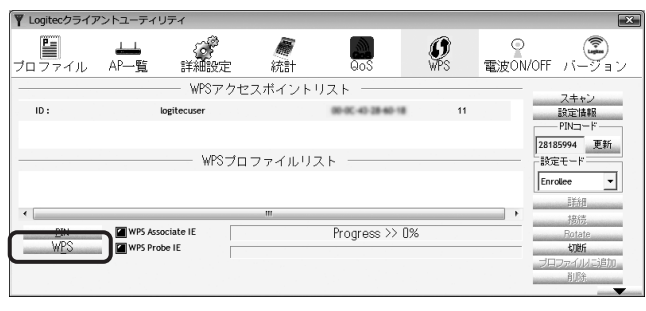

⑥正常に接続できると、ステータスに「Progress >> 100%」と表示されます。

| Progress >> 100%                    |
|-------------------------------------|
| PBC - Get WPS profile successfully. |
|                                     |

⑦「STEP5」へ進みます。

#### Mac 編

● あらかじめ「セットアップガイド[補足編]]の「付属の無線アダプタをセットアップする」をお読みになり、セットアップを完了しておきます。
 ● 本製品(無線ルータ)裏面にある「暗号キーラベル」の13文字の半角英数字(すべて大文字)をメモしておきます。

- ③ Dockにある マアイコンをクリックするなどして〈Wireless Utility〉画面を表示します。
- 見あたらない場合は、アプリケーションフォルダにある[Wireless Utility]をクリックします。
- ④【接続先一覧】タブをクリックします。⑤ [リストの「logitecuser」を選択します。

● [プロファイルに追加]をクリックします。

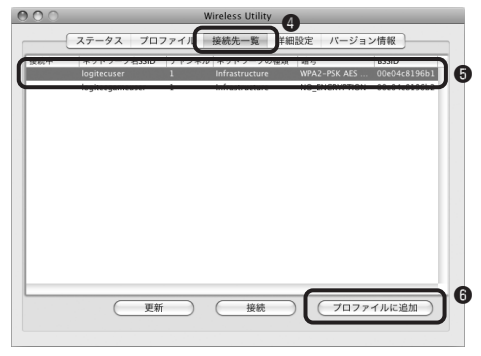

- 〈Profile Properties〉画面が表示されます。
- ※電波の届く範囲に複数の接続先があった場合、すべてが一覧に表示されます。本製品の SSID「logitecuser」を選択し、接続してください。
- ※「logitecgameuser」は、Wi-Fiゲーム機接続用のSSIDです。選択しないでください。

⑦[ネットワークキー]および[確認用のネットワークキー]に、メモしておいた 暗号キー(英数字:すべて大文字)を入力し、[OK]をクリックします。

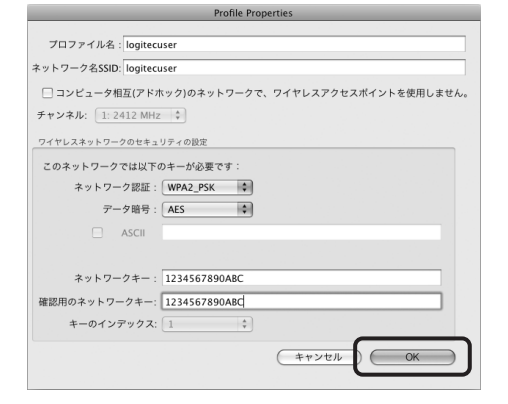

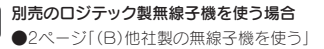

■2ページ1(B)他社製の無線子機を使う」の設定値を参考のうえ、無線子機に付属のマニュアルをお読みください。

●LAN-W150N/U2M、LAN-W150N/U2H、LAN-WN11/U2の設 定ユーティリティは、WPS機能に対応しています。これらの製品に 付属のマニュアルをお読みになると、スムーズにセットアップでき ます。なお、本製品(無線ルータ)へのSSIDは「logitecuser」です。

 ●【ステータス】タブの「ネットワーク名SSID:」に「logitecuser」と表示され ます。信号強度のインジケータが変化していることを確認します。 確認できれば画面を閉じます。

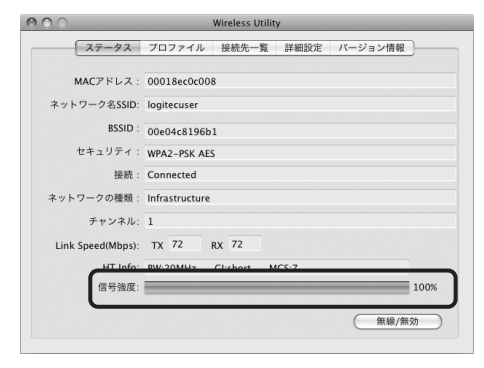

③「STEP5」へ進みます。

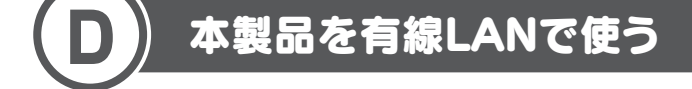

●あらかじめパソコンに内蔵(または取り付け)された有線LANアダプタが 正常に動作していることを確認しておきます。 ② 本製品(無線ルータ)の背面にあるLANポートと、パソコンのLANポートを
 ③「STEP5」へ進みます。

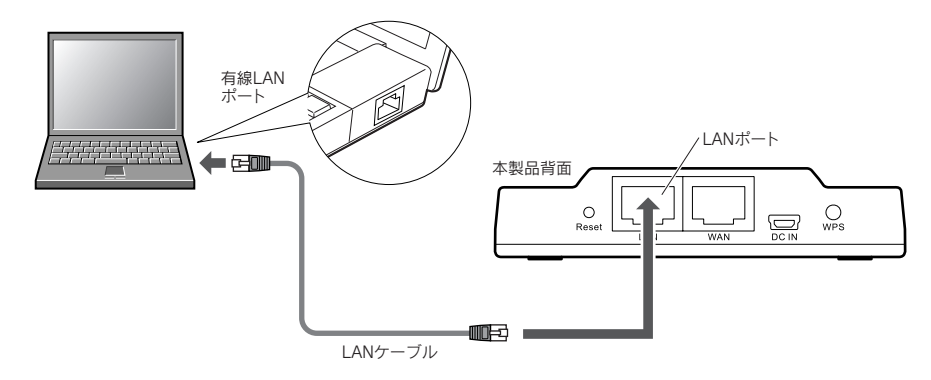

# **STEP5** インターネットに接続する

#### ● Internet Explorerなどのブラウザを起動します。

②アドレス欄に「http://192.168.2.1」と入力し、キーボードの[Enter]キー を押します。

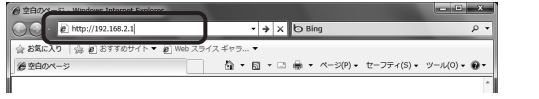

認証画面が表示されます。

#### ③本製品のユーザー名とパスワードを入力し、[OK]をクリックします。

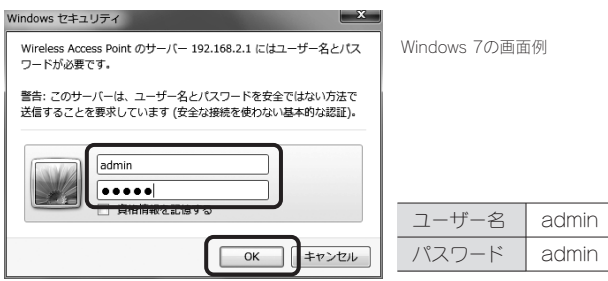

• 本製品の設定ユーティリティが表示されます。

#### ④ 左メニューにある[インターネット接続ウィザード]をクリックします。

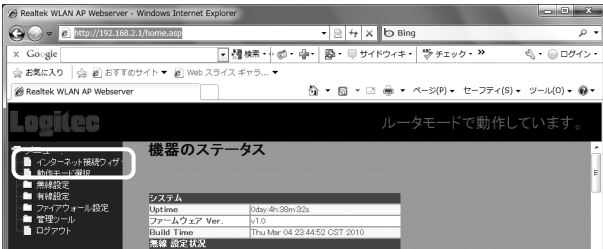

#### ⑤ [次へ]をクリックします。

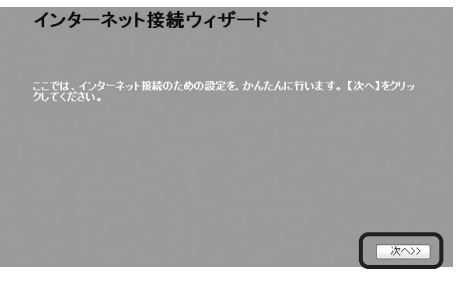

⑦ご契約しているインターネットサービスの回線種別を選択します。 1. インターネット接続簡易設定

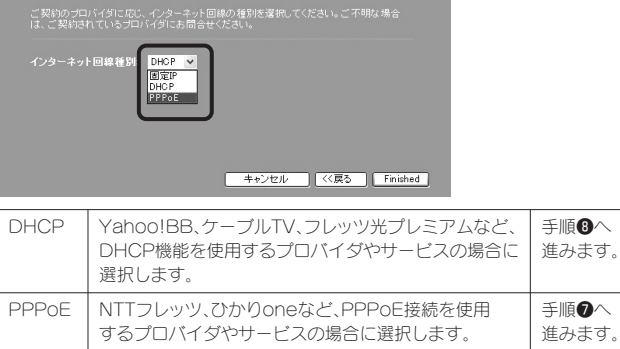

|      | ※フレッツ光プレミアムは「DHCP」になります。                      |               |
|------|-----------------------------------------------|---------------|
| 固定IP | プロバイダなどからオプションで、「固定IPサービス」<br>を受けられる場合に選択します。 | 手順♥へ<br>進みます。 |

#### ⑦ 必要な情報を入力します。

#### ■PPPoEを選択した場合

ご契約のプロバイダより提供されたユーザー名(ユーザIDなど)とパスワードを入力 します。

## 1. インターネット接続簡易設定 l線種別: PPPoE ▼ フレッツシリーズをご利用の場合 [ユーザー名]の入力において、プロバイダから提供された「ユーザー名」 の後ろに、必ず「@」と「プロバイダ識別子」を入力してください。 (例)userid123@logitec.net ユーザー名 プロバイダ識別子

#### ■固定IPを選択した場合

プロバイダから提供された、IPアドレス、サブネットマスク等の情報を入力します。

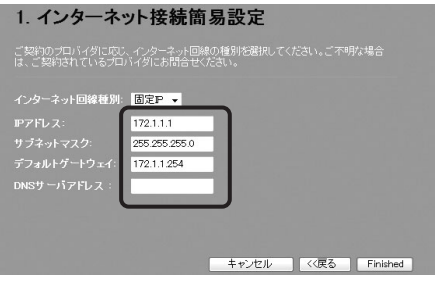

#### ③設定が終われば、[完了(Finished)]をクリックします。

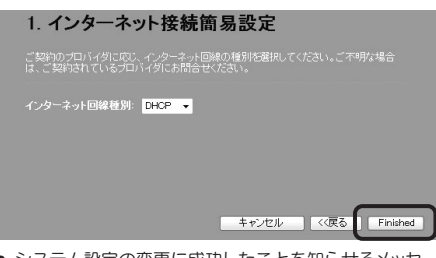

- システム設定の変更に成功したことを知らせるメッセージが表示されます。
- 起動が完了するまで、お待ちください。
- インターネットウィザードの最初の画面に戻ります。

#### ⑤お好みのホームページのアドレスを入力します。 ページが表示されたら作業は完了です。

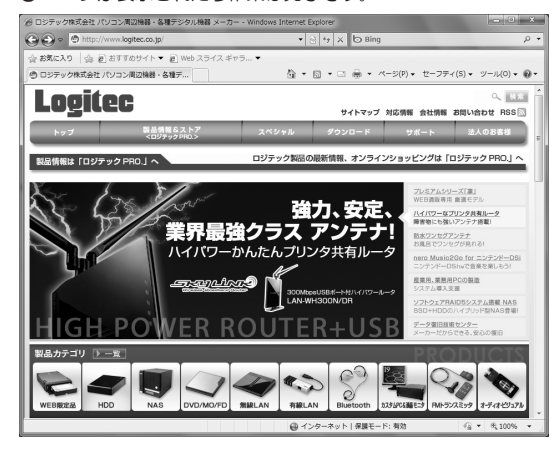

プします。

## Wi-Fiゲーム機/iPhone 3G・iPod touchと本製品を接続する場合の設定の流れ

相手側(Wi-Fiゲーム機等)の設定手順などのご質問については、弊社のサポートサービスで は、お答えいたしかねます。Wi-Fiゲーム機等のメーカーにお問い合わせください。

の順にタッチします。

#### 設定を始める前に

- ●本製品の電源が入っていることを確認してから作業を開始してください。
- ●確実に接続するために、

| 確実に接続するために、設定は本製品の近くて                                         | おこなってください。                                                                           | 暗号キー/パスフレーズ                                                    | 本製品(無線ルータ)底面にある「暗号キーラ                                                             | ベル」の半角13文字の英数字(すべて大文字)                                       |                |
|---------------------------------------------------------------|--------------------------------------------------------------------------------------|----------------------------------------------------------------|-----------------------------------------------------------------------------------|--------------------------------------------------------------|----------------|
| Wiiでの設定                                                       | DSシリーズでの設定                                                                           | PS3での設定(ワイヤレス                                                  | LAN機能搭載モデル) PSPでの設定                                                               | iPhone 3G/iPod touch군০                                       | 设定             |
| Wiiメニューで左下の[Wii]ボタン→[Wii<br>本体設定]→[インターネット]→[接続設定]<br>を選択します。 | DS/DS Liteの場合<br>Wi-Fi対応ゲームを起動します。[Wi-Fi]<br>→[Wi-Fiせってい]→[Wi-Fi接続先設定]<br>の順にやッチします。 | ホームメニューの[設定]-<br>設定]→[インターネット搭<br>んたん]→[無線]を選択しま               | →[ネットワーク<br>参[読設定]→[か<br>ます。   ホームメニューの[設定<br>設定]→[インフラスト <sup>2</sup><br>を選択します。 | Ê]→[ネットワーク<br>ラクチャーモード] メインメニューの[設定]をタップ(選<br>します。           | 髶択)            |
| 「接続先」のうち[未接続]の接続先を選択し、[Wi-Fi接続]を選択します。                        | DSi/DSi LLの場合<br>本体を起動します。[本体設定]→[本体<br>設定 3]→[インターネット]→[接続設定]                       | [検索する]を選択し、一覧;<br>[logitecgameuser]を選<br>※[logitecuser]はパソコン接続 | から<br>採します。<br><sup>歳用のSSIDですの</sup>                                              | 設定メニューの[Wi-Fi]をタップしま<br>:選択し、次へ進み<br>リストに表示された[logitecuser]を | す。<br><br><br> |

|    | ■本製品の無線LAN関係の | 初期値 ※本製品は、WPA-PS      | K(TKIP)およびWPA2-PSK(AES)いずれの設定でも接続できます。 |
|----|---------------|-----------------------|----------------------------------------|
| 項目 | 商日            |                       | 本製品の初期値                                |
|    | Wi-Fiゲーム機用    | iPhone 3G/iPod touch用 |                                        |
|    | SSID          | logitecgameuser       | logitecuser                            |
|    | 暗号化方式         | WEP128bit、キー1         | WPA-PSK(TKIP)またはWPA2-PSK(AES)※、パスフレーズ  |
|    |               |                       | ·                                      |

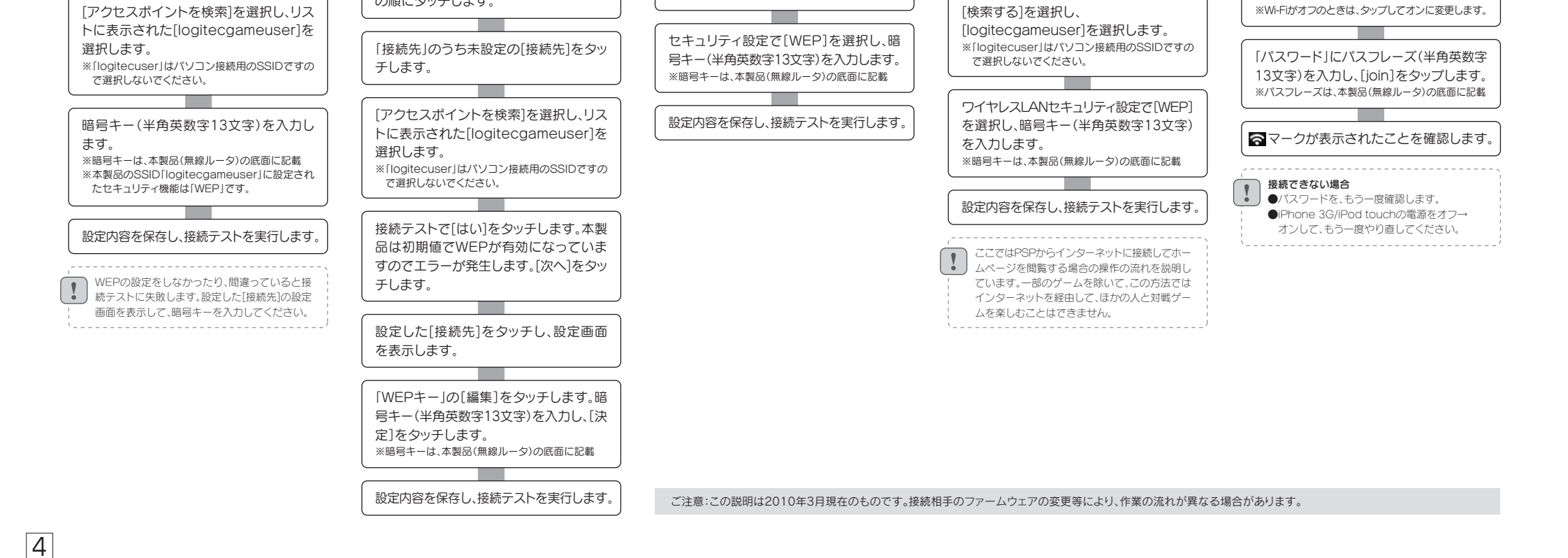

で選択しないでください。